# ブログに挑戦 ブログを使って自分の文章 や写真を簡単に公開

「ブログ」とは?

自分の書いた文章(記事)や写真をインターネ ット上に公開できるサービスのことです。ホー ムページを公開するには、ページ作成のツール と専門知識が必要ですが、「ブログ」はクリッ クしながら設定するだけで、パソコンのブラウ ザや携帯から簡単に自分のページを公開できま す。

今回はニフティのココログを使ってみます。ほかのサイトで も作り方はほぼ同じです。

インターネットを使うので、**セキュリティソフト**の導入をお 願いいたします。

### 1 . http://www.cocolog-nifty.com/start/

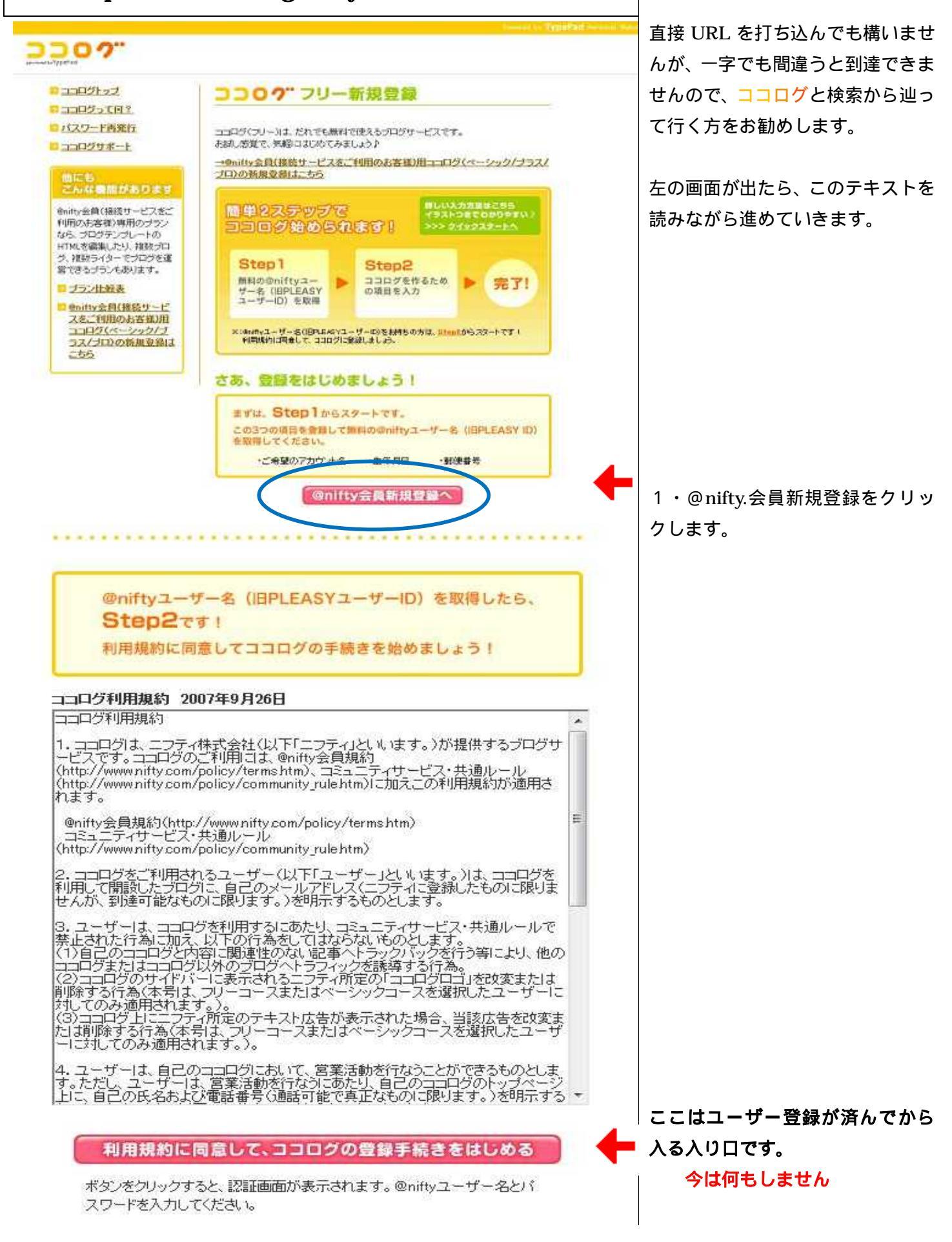

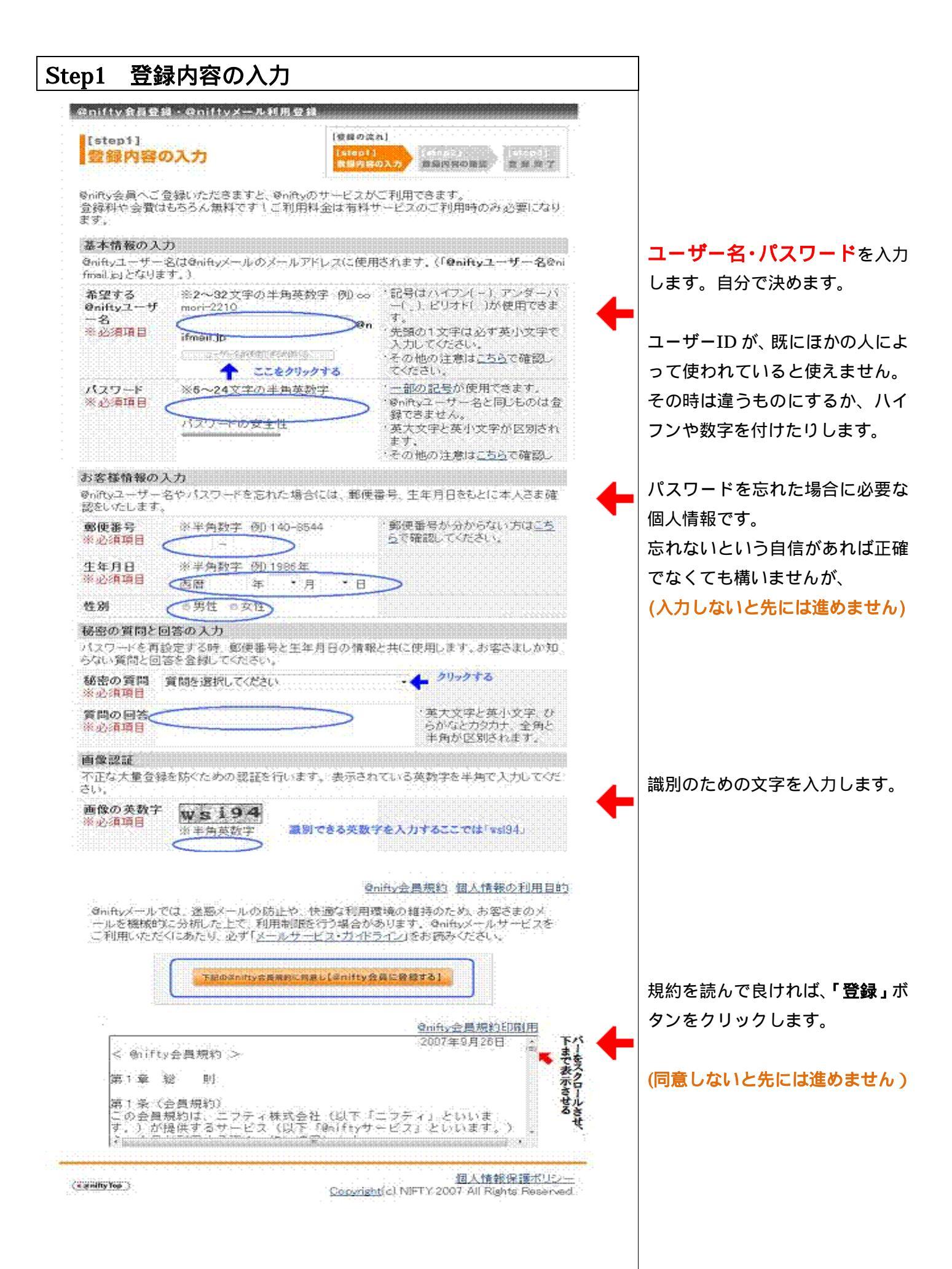

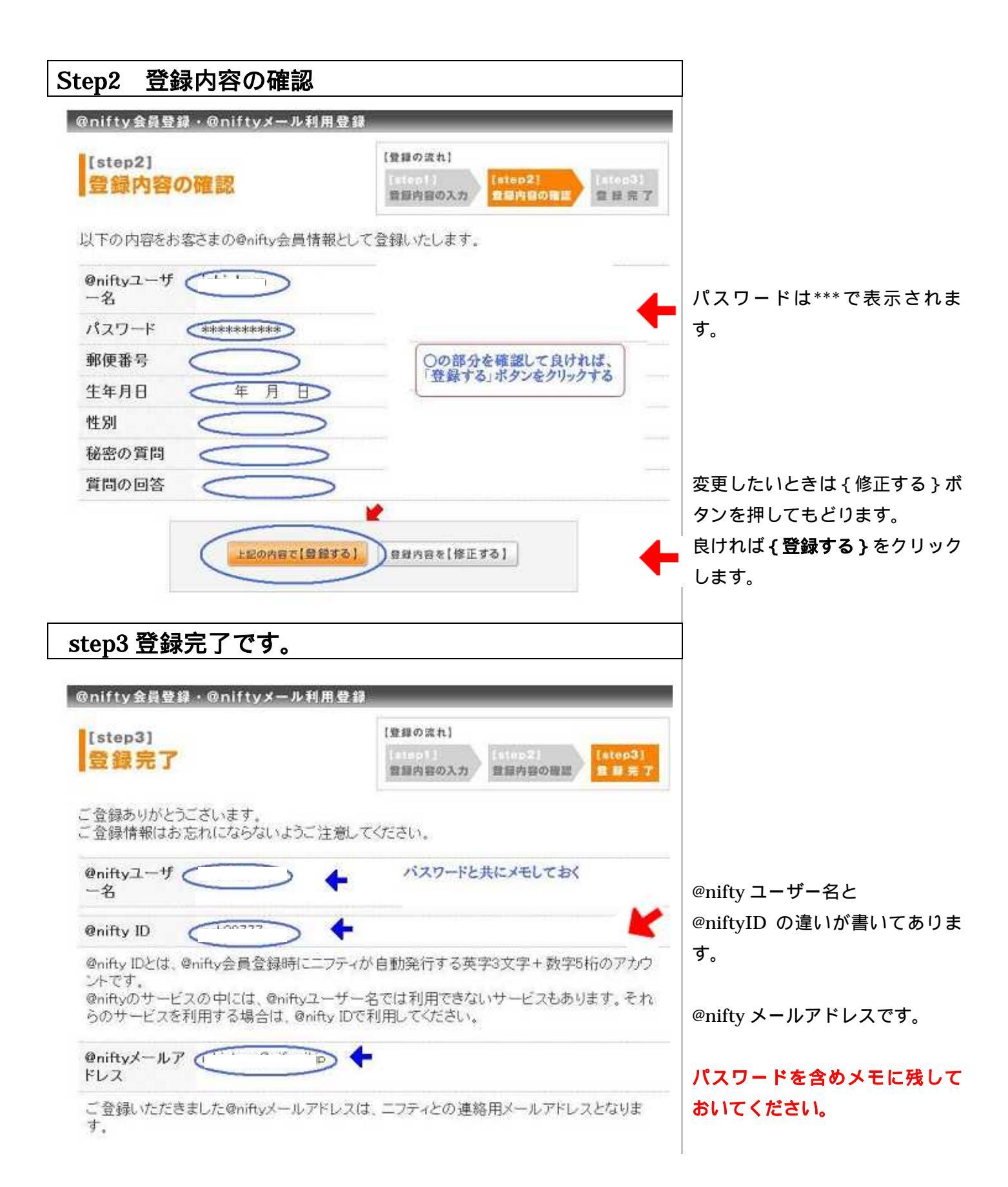

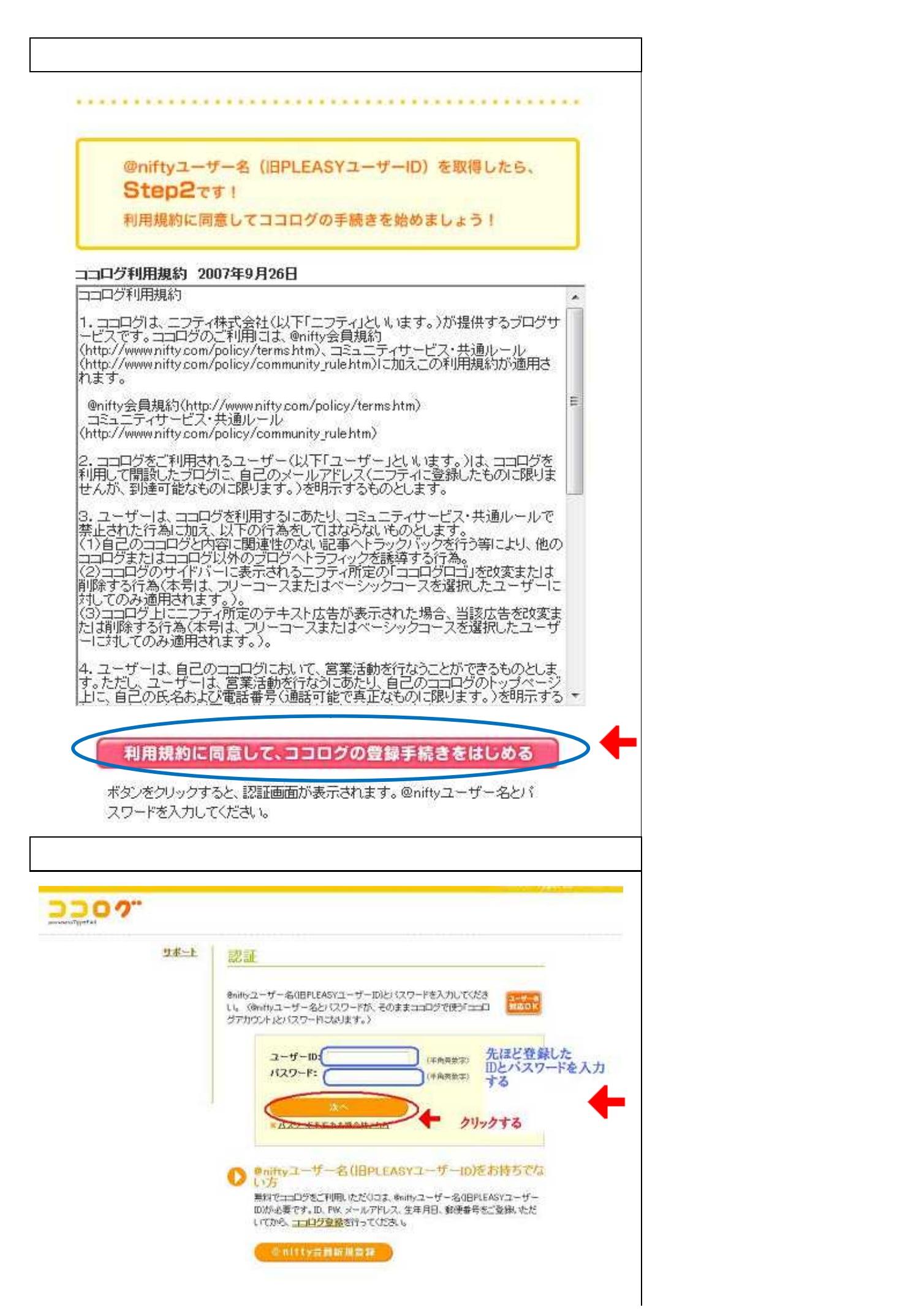

## <u>こんなダイアログが出たら?</u>

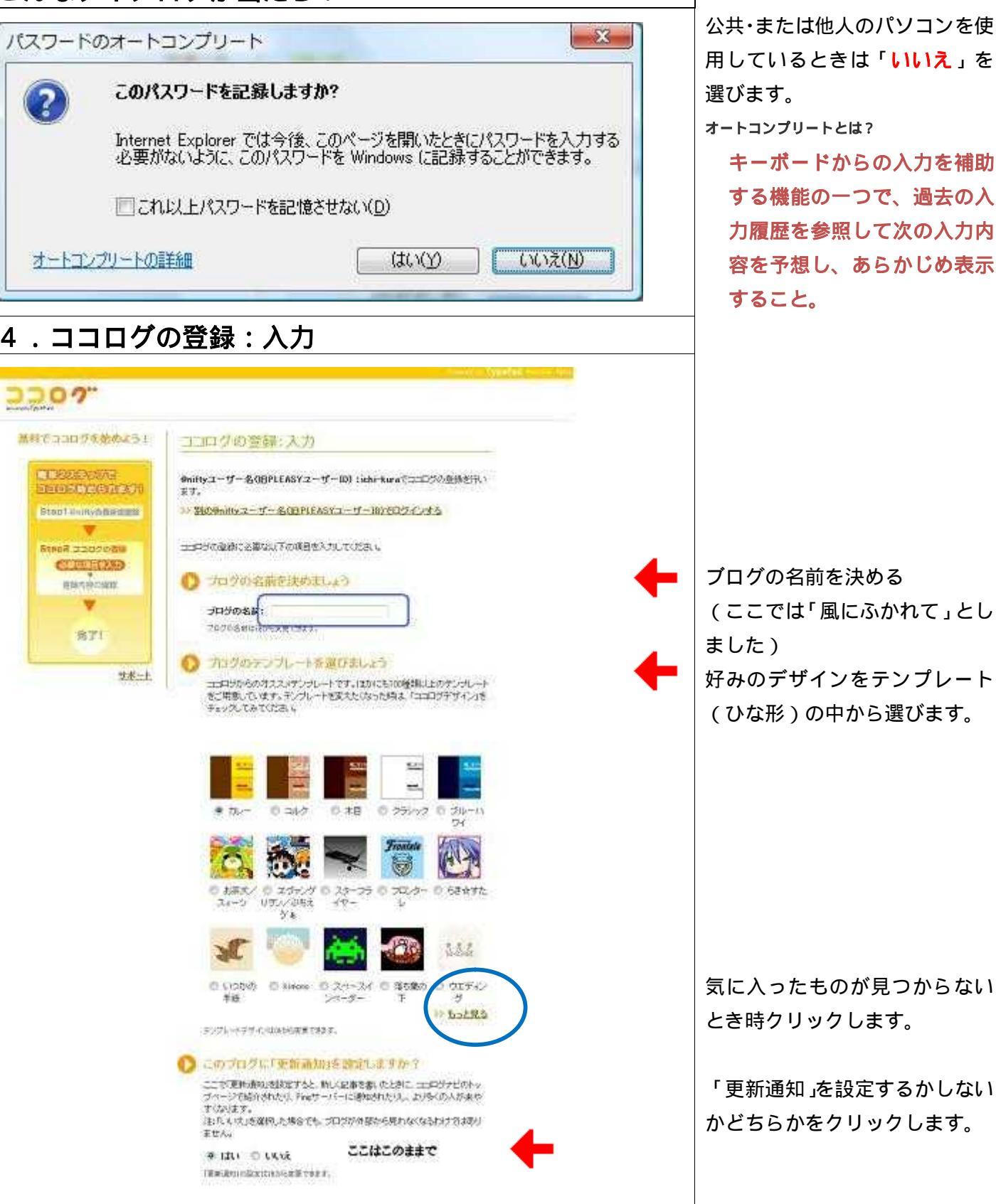

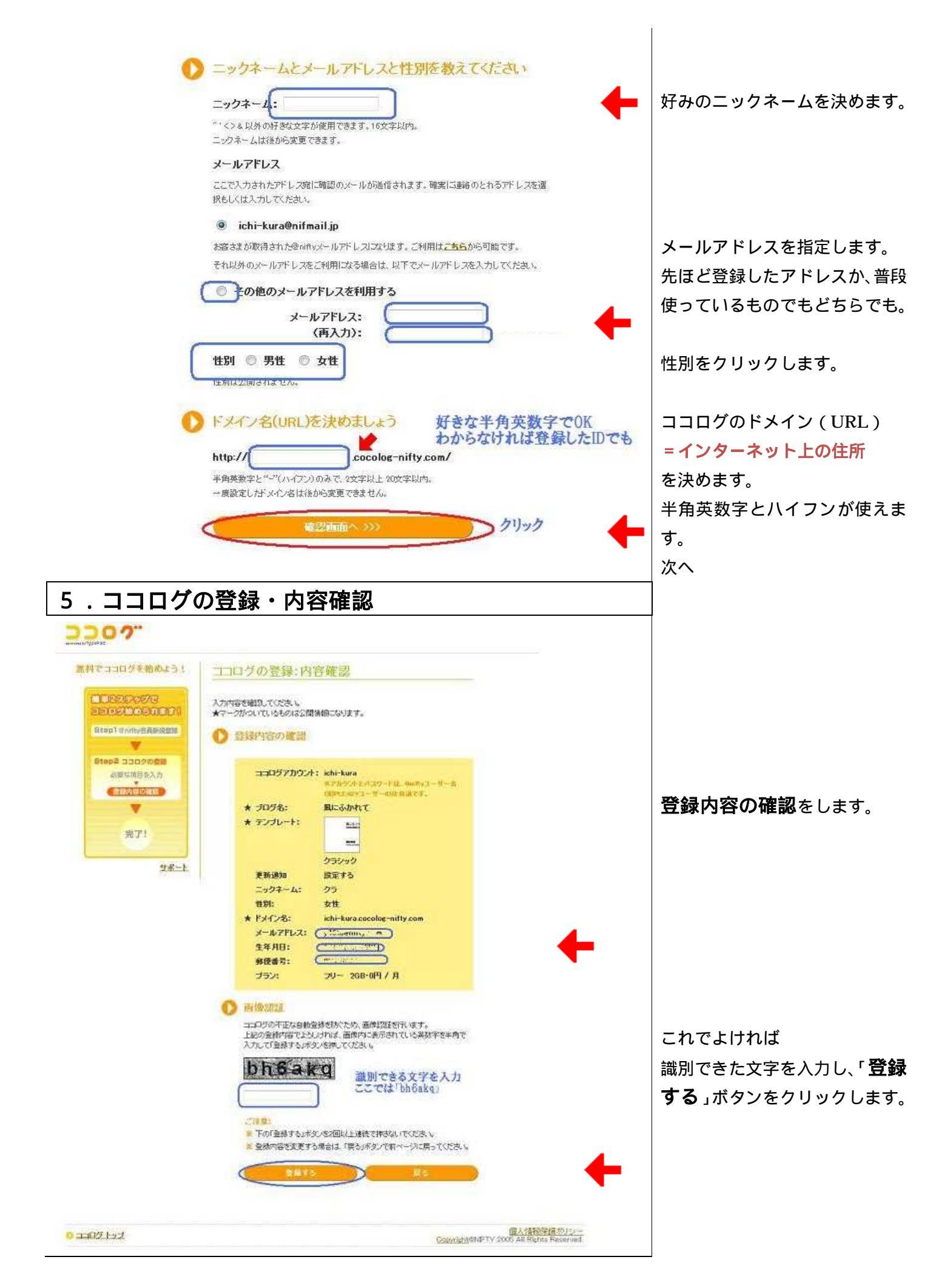

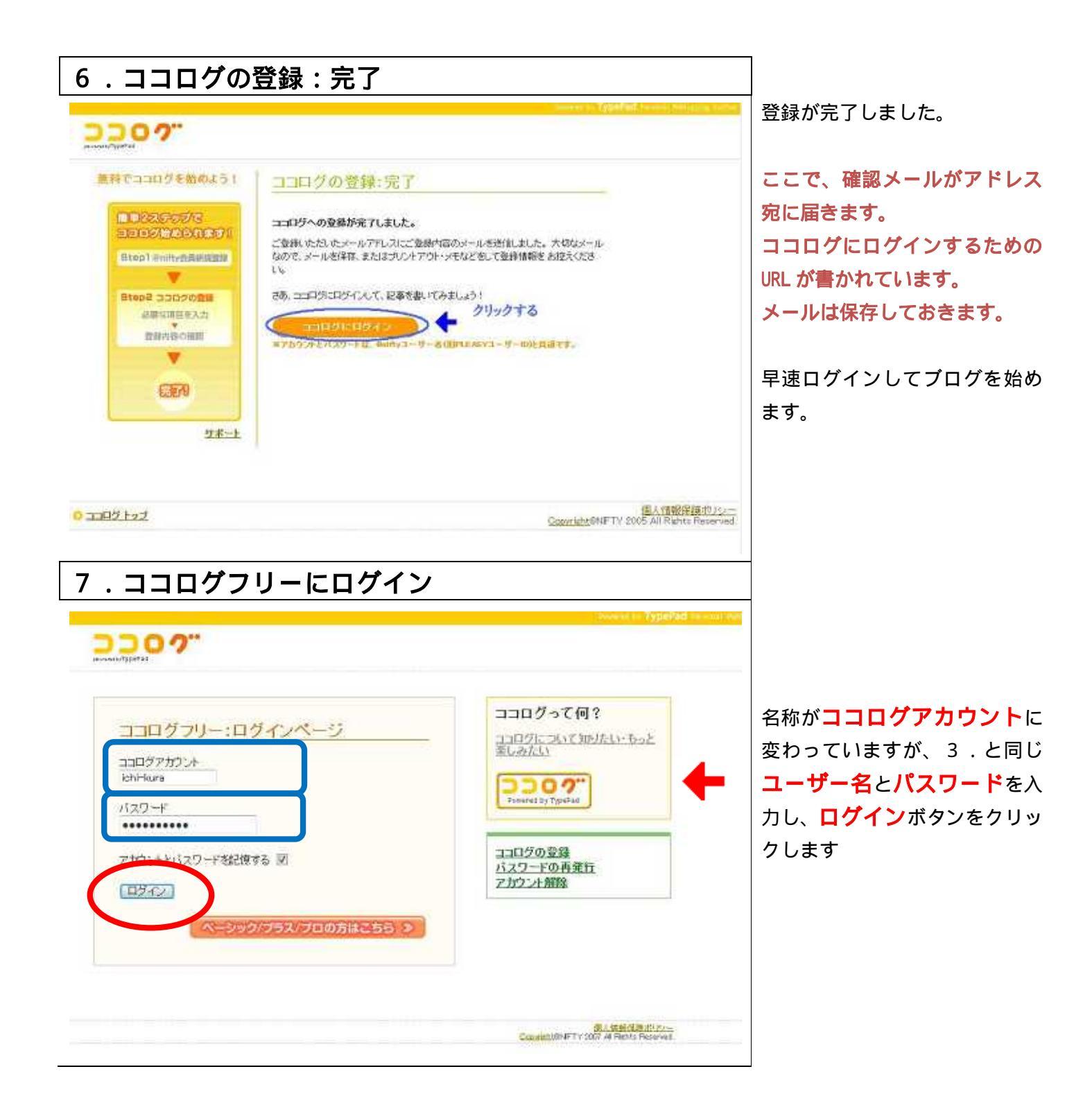

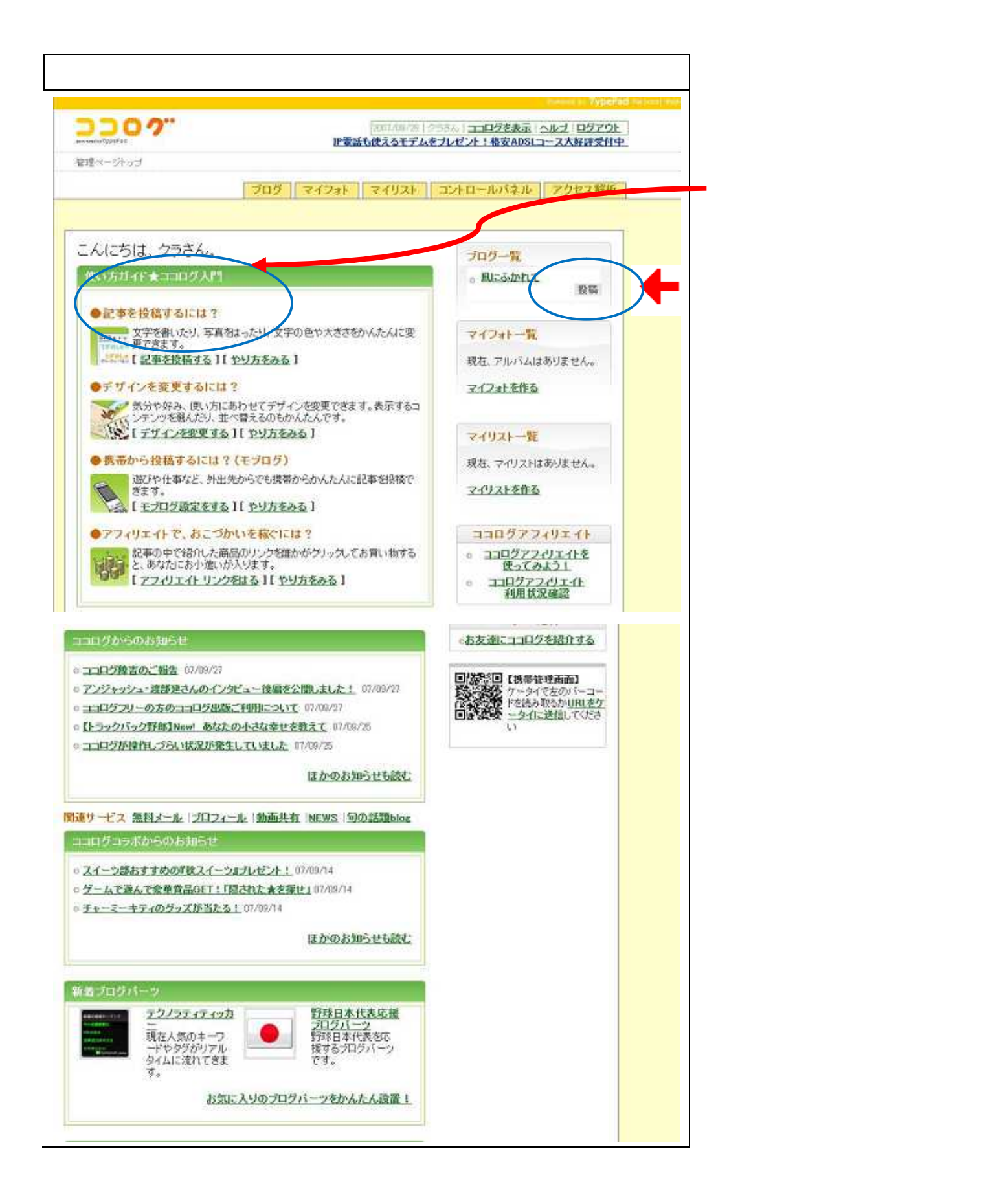

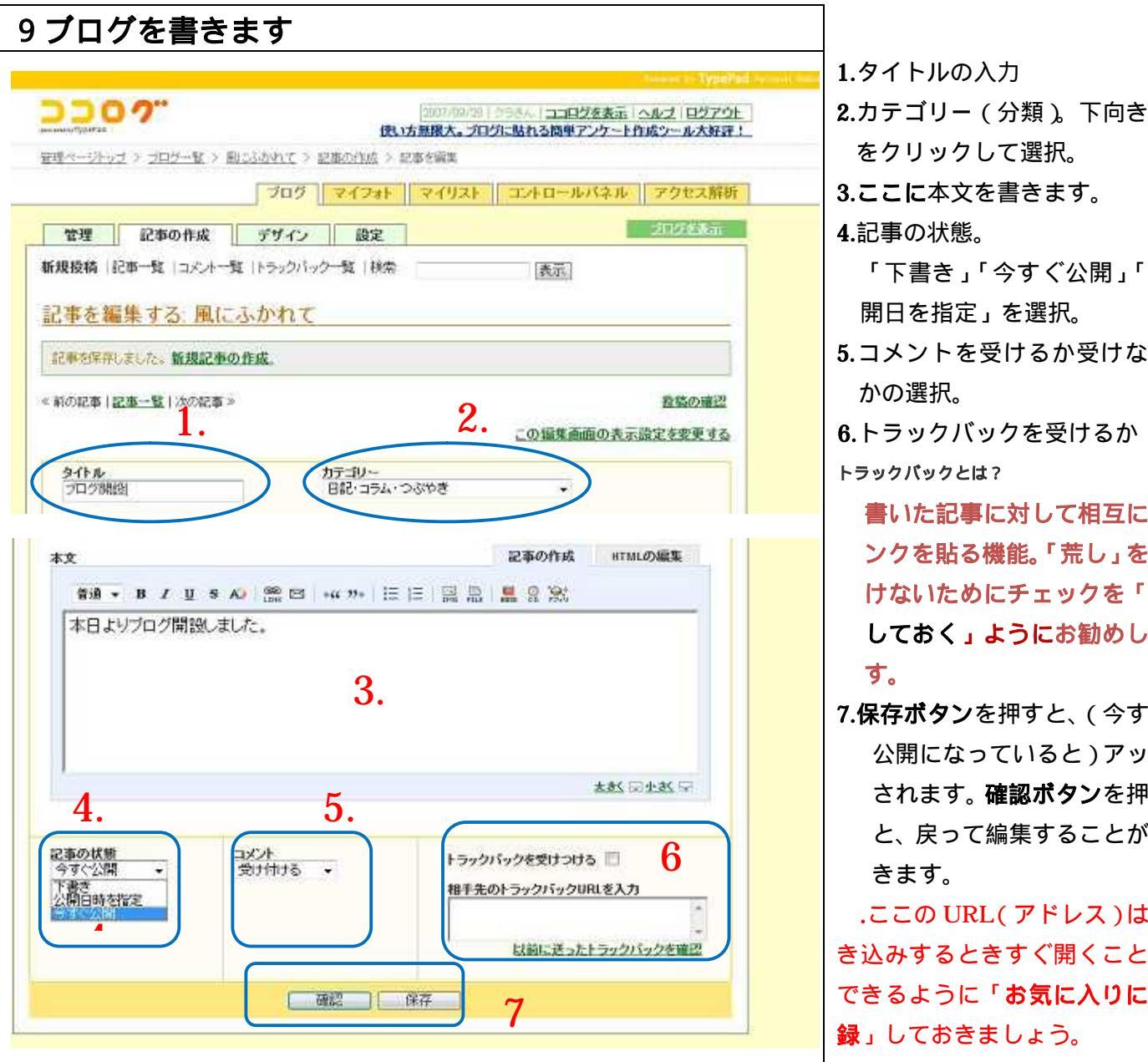

をクリックして選択。 3.ここに本文を書きます。 4.記事の状態。 「下書き」「今すぐ公開」「公 開日を指定」を選択。 5.コメントを受けるか受けない かの選択。 6.トラックバックを受けるか トラックバックとは? 書いた記事に対して相互にリ ンクを貼る機能。「荒し」を受 けないためにチェックを「外 しておく」ようにお勧めしま 7.保存ボタンを押すと、(今すぐ 公開になっていると)アップ されます。確認ボタンを押す と、戻って編集することがで きます。 .ここの URL(アドレス)は書 き込みするときすぐ開くことが できるように「お気に入りに登

10 主に使うボタンの説明(マウスをポイントすると説明がでます)

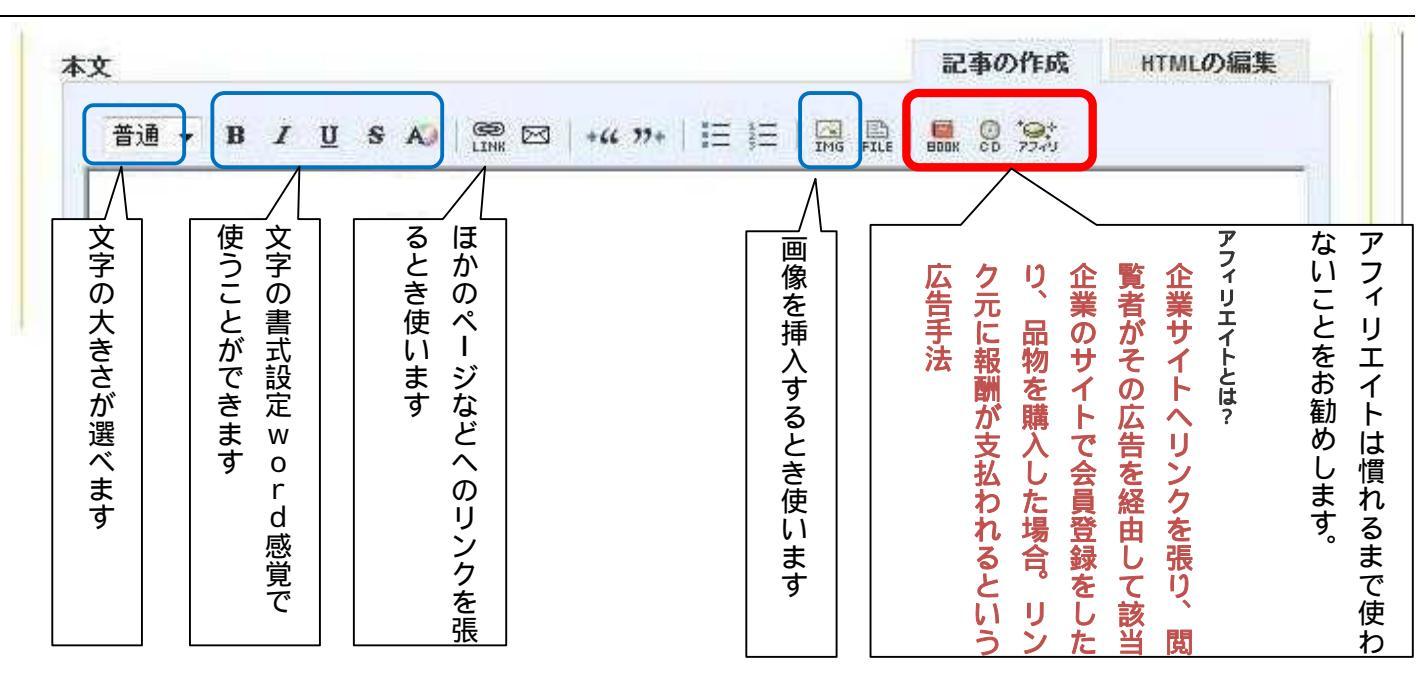

#### 11.確認 書いた文章が短いのでわかり辛 🍘 風にふかれて - Windows Internet Explorer いですが....。 ()() - a http://id + + X Google 0 . s.cocolog-nifty.com/blog/ 😭 🏟 🖉 風にふかれて \_\_\_\_\_\_ ▼ 👩 ▼ 🖶 ▼ 🔂 ベージ(R) ▼ 🏐 ツール(Ω) ▼ ້ こんなふうに表示されます。 風にふかれて この URL も「お気に入りに登録」 2007年9月28日(金) about me しておくとすぐ見ることができ ブログ開設 ● 楽しいプロフィール ます。 本日よりプログ関股しました。 Sponsored Link <u>クテコミ200000件</u> ministen cet 2日フィール お得な限定プランも満載クチョミも満転予約はじゃらん フリー (無料の)ものには、 <u> 輕井沢別荘人気ランキング</u> www.etuniteis/stessols/ スェーデン住宅・高急密商断約 美し禄スウェーデンライレッジ10区 画 最近の記事 20万鼎段 広告が入ります。 腹痛体操12,000円通販 intimardomentouia/SHOP/vortabook いま人気の腰痛体操営和しませんか? 痛みからの解放にお役立 でください。 接続サービスに nifty を使っ 大小送信 ている人・ココログ (プラス [公式]富士道八〇口/直版サイト mustative-stanitions FMVでプログ泡まじめよう! 最新モデルが15%OFFキャンペーン実 建中 このプログをマイリストに追加 /ベーシック/プロ)には広 RSSを表示する。 1007年8月98日 (金) 日記・コラム・ラズやき (開始) エック (コント・6) 告は入りません。 ページが表示されました P インターネット |保護モード: 制効 € 100% · 12.画像を入れてみましょう。 「IMG」ボタンを押す 188 · B / U S AD 然日 ·= 10 日日 (E.E.) 1 19 36 大教の史教与 記事の試施 今日(12)第一・ 1304 另时的计数 + 15ックパックを使けつける 三 The street 相手気のトラックパックロは主人力 いいにきったトラックパックを確認 HIT I HIT I 出たダイアログ画面で、参照ボタ 🥐 画像の挿入| 記事の作成| 風にふかれて| ブログ... 🖙 💷 🛋 # https://app.f.cocolog-nifty.com/t/app/weblog/post?\_\_m + ンをクリックしてPC内の画像 2207 のある場所から写真を選びます。 画像の選択 ● 小田 注 表示できるファイ名は 12率に面像を入れるには、上のボーーであなた。 のコンピューがにある面像ファイルを選んでください。 半角英数字です。日本語のフ 画像オブション ァイル名はアップロードされ デフォルト設定 カスタム設定

写真の挿入は慣れないうちは、初 期設定のままがいいでしょう。

ません。

€ 100%

画像の挿入

| 未約,世形

😔 インターネット | 保護モード: 有効

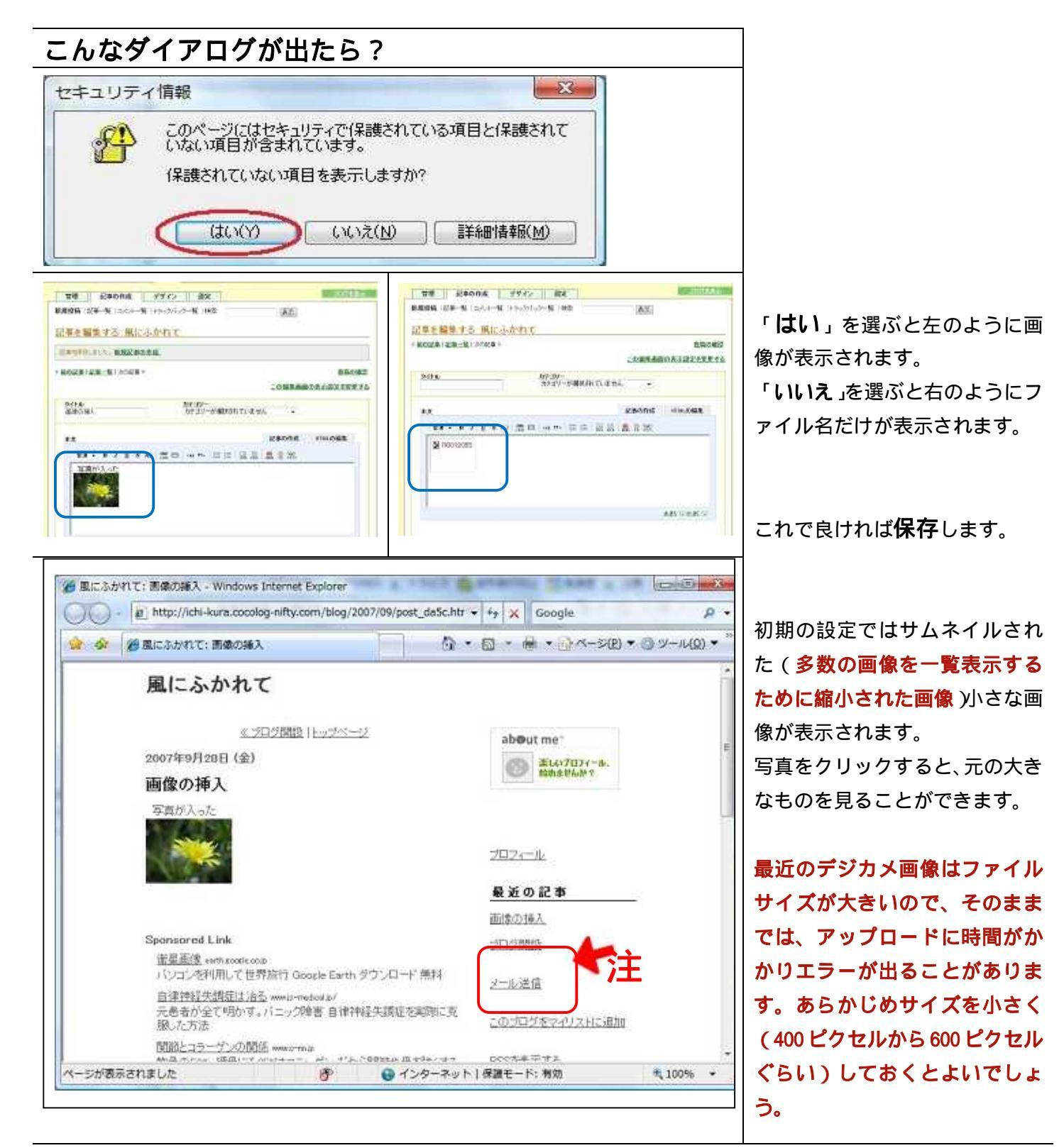

# 13.上のメール送信をクリックすると、なんと自分宛てにメールが作成されてしまいます。迷惑メールを受ける可能性があるので表示しないように設定します。

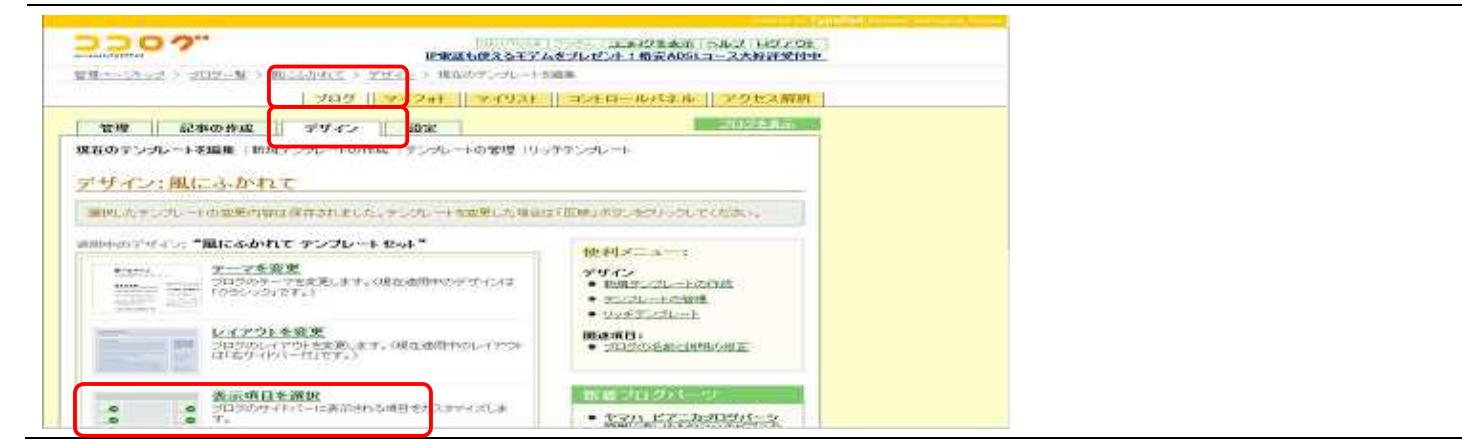

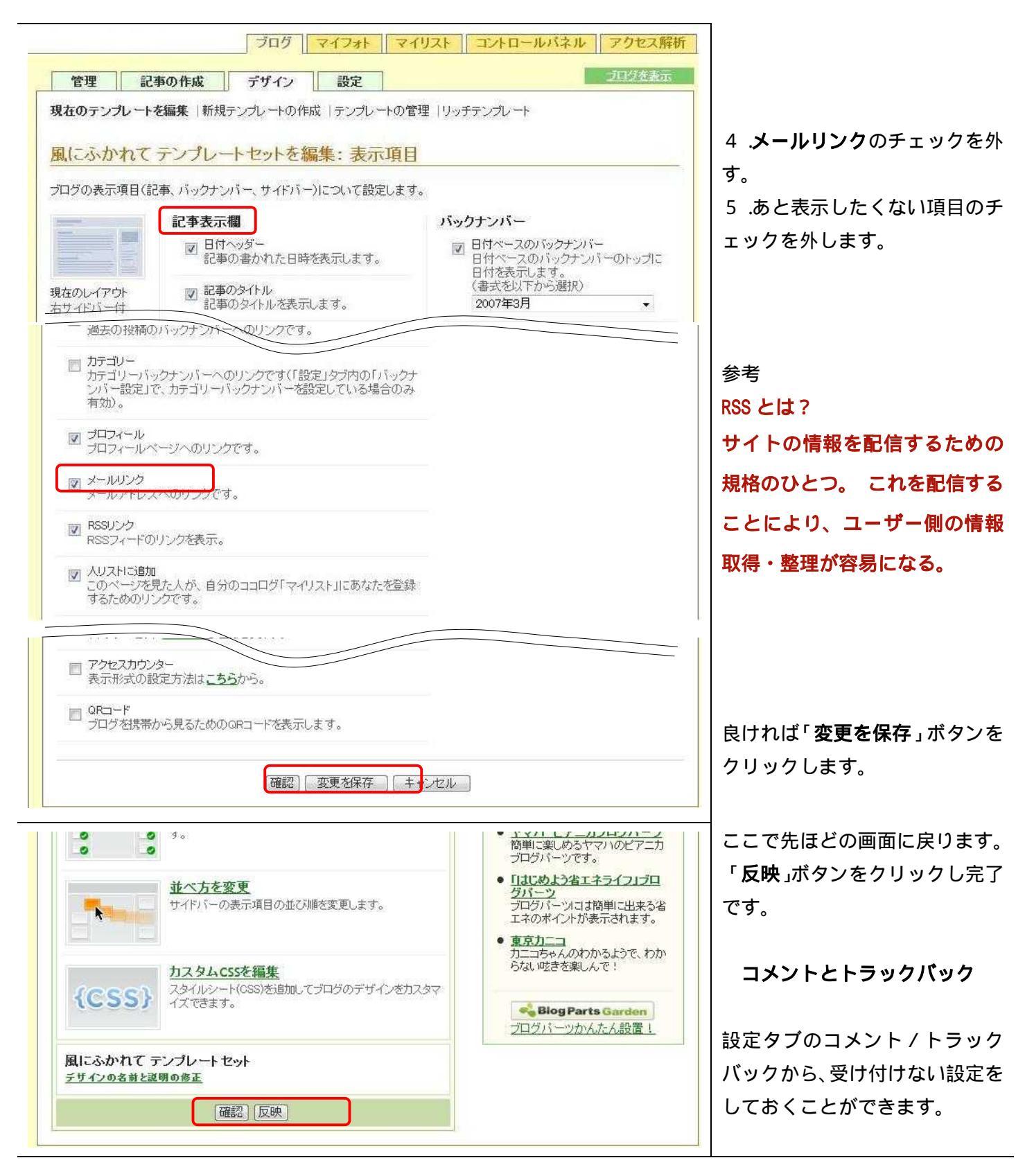

### 詳しい使い方の参照サイト

使い方サポート …… <u>http://support.cocolog-nifty.com/howto/</u>
写真のアップ方法 … <u>http://support.cocolog-nifty.com/howto/2006/03/post\_698a.html</u>
モブログ(携帯電話のインターネット機能を利用して更新するブログ)の使い方
…… <u>http://support.cocolog-nifty.com/howto/04/index.html</u>
このテキストが置いてある URL <u>http://homepage3.nifty.com/446ta/blog.pdf</u>
どうぞ
快適なブロガー(ブログを書く人)生活を ~